### Procédure d'utilisation de la fonction REPARATION

Plan du document :

| I.A quoi sert la fonction réparation                         | 1   |
|--------------------------------------------------------------|-----|
| II.Ecran de liste des réparations                            | 2   |
| III.Sélection de l'article à réparer                         | 3   |
| 1. Cas d'un nouvel article                                   | . 3 |
| 2. Cas d'un article avant déjà fait l'objet d'une réparation | 4   |
| IV.Saisie de la réparation                                   | 5   |

# \_I. <u>A quoi sert la fonction réparation</u>

L'option réparation permet :

- de saisir une fiche de réparation afin d'avoir une trace des interventions effectuées,
- de saisir le code du technicien ayant fait la réparation et le prix éventuel des pièces utilisées,
- d'accéder à la liste des réparations effectuées sur les différents équipements optiques d'un client à partir de son état-civil.

La création d'une fiche réparation peut être effectuée à partir de l'état civil ou depuis la consultation d'une fiche technique.

A partir de l'état civil, en faisant appel à la liste des réparations, il est possible de visualiser les fiches techniques optiques du client et de sélectionner celle sur laquelle a été vendu l'article faisant l'objet de la réparation.

Une fois l'article choisi, il est possible de renseigner dans une liste les éléments changés (branche, enjoliveur, etc.) et d'en indiquer le coût éventuel. Lorsqu'un article a déjà fait l'objet d'une réparation, il existe un bouton permettant la saisie directe d'une nouvelle réparation pour ce même article (sans passer par la recherche de l'article à partir des fiches techniques).

La facturation correspondant à la réparation indiquée est une fonction en cours de développement. Pour l'instant, une fois le coût de la réparation déterminé au niveau de la liste des réparations, il faut saisir une vente en l'état pour pouvoir éditer une facture et saisir les règlements qui lui sont liés.

## II. Ecran de liste des réparations

Sur la fiche état civil du client apparaît la liste des dates de réparations effectuées :

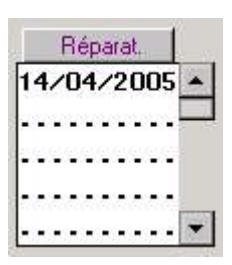

La visualisation des réparations déjà effectuées ne peut pas se faire (comme pour les fiches techniques) en cliquant directement sur la date : il est nécessaire de cliquer sur le bouton Réparat pour accéder à l'écran de liste des réparations :

| 1 Mode                                 | ele       | Date vente | ×  | Date Répa. | Techn  | icien     |   |
|----------------------------------------|-----------|------------|----|------------|--------|-----------|---|
| 1501                                   |           | 12/04/2005 | *  | 14/04/2005 | DUPONT | Dominique | E |
|                                        |           |            | *  |            |        |           |   |
| -                                      |           |            |    |            |        |           |   |
|                                        |           |            |    |            |        |           |   |
|                                        |           |            |    |            |        |           |   |
|                                        |           |            | Ŧ  |            |        |           |   |
|                                        |           |            | I  |            |        |           |   |
|                                        | vente     |            |    |            |        |           |   |
| Date de la<br>12/04/2005<br>Date de la | réparatio | n          | Te | ≘chnicien  |        |           |   |

L'écran se décompose en 3 blocs principaux :

- En haut et à gauche, la liste des articles ayant déjà fait l'objet d'une réparation,
- En haut et à droite, la liste des réparations effectuées pour l'article sélectionné,
- En bas, le détail de la nomenclature de l'article sélectionné et le rappel de la réparation sélectionnée.

A partir de cet écran va être possible :

- La visualisation des réparations déjà effectuées,
- La création d'une nouvelle fiche de réparation pour un article déjà réparé,
- La création d'une fiche de réparation pour un nouvel article.

## III. Sélection de l'article à réparer

#### 1. Cas d'un nouvel article

REPARATIONS : Création Date Vente Taille Réf. Modè le Four. Marque Coloris 1 1 Fiches 8 Réception 📝 REPARATION Commande 14/04/2005 Vendeur [ -1 Droit Gauche P. Brut Remise P. Net Branche 0,00 -0,00 0,00 0,00 • 0,00 0,00 0,00 0,00 0,00 0,00 0,00 0,00 Enjoliveur -Pont 0,00 0,00 0,00 -0,00 -0,00 0,00 Face 0,00 0,00 0,00 Monture . F 0,00 0,00 0,00 Plaquettes 0,00 0,00 0,00 Uis ¥ 0,00 -0,00 0,00 Soudure 0,00 0,00 0,00 Verre . 0,00 0,00 0,00 -IRREPARABL 0.00 0,00 0,00 -I **RHABILLAGE** 0,00 0,00 0,00 Brut Remise Net 0,00 TOTAUX 0,00 0,00 0,00 0,00 0,00 -Equip. ed.Fact

La recherche de l'article à réparer va se faire à partir des fiches techniques du client. Pour cela, cliquer sur le bouton Fiches, l'écran suivant apparaît :

| Fich                           | e Techni               | que Opti      | que                          |                               |                                 |                      |                |                  |                              |        | X   |
|--------------------------------|------------------------|---------------|------------------------------|-------------------------------|---------------------------------|----------------------|----------------|------------------|------------------------------|--------|-----|
| NO -                           | Visite<br>Vend.        | 12/04<br>YU   | 1/2005<br>-                  | Ordon.<br>Ophtal              | 18/03/<br>TEST_•                | 2005 M               | Iont.          | //               | Livr.                        |        |     |
|                                | Ecart<br>Léf — M       | lodèle—       | 32 OG                        | Eour                          | -Margu                          |                      | G  <br>Colori: | Hauto<br>TTa     | eur OD <u>27</u><br>ail -Eam | OG [27 | te- |
| Opt 0                          | 00000 1                | 501           |                              | LUXOT                         | CHANE                           | L                    | 660            | 5                | 1 16 MFC                     | 0      | ,00 |
| O.D.<br>Suppl<br>O.G.<br>Suppl | Sph.<br>-1,50<br>-1,50 | Cyl.<br>+2,50 | Axe Ad<br>195 1.,<br>195 1., | d. Dian<br>25 70/7<br>25 70/7 | 1. Four<br>75 (AOS)<br>75 (AOS) | . Fam.<br>UPP<br>UPP | Verre<br>AO PR | D EASY<br>D EASY | RUGGEDFA<br>RUGGEDFA         | 0      | ,00 |
| Diver                          | s SOLAI                | RE            |                              |                               |                                 |                      |                |                  |                              | 95     | ,00 |
| S.Socia                        | al 🗌                   | 0,00          |                              |                               | S                               | o I de 🛛             | 690,0          | <b>ō</b>         | Brut                         | 690    | ,00 |
| Mutuell                        | le 📃                   | 0,00          | R.Mut                        | 0,0                           | 10 E                            | c.Conv               | 0,0            | 0 EUR            | R. 📃                         | - 0    | ,00 |
| Acomp                          | ote                    | 0,00          | 1                            | M                             | •                               |                      |                | ×                | Net                          | 690    | ,00 |

A partir de l'écran de liste des réparations, cliquer sur le bouton l'écran de saisie de la réparation :

pour accéder à

Les flèches de navigations vont permettre de passer d'une fiche technique à une autre afin de trouver celle sur laquelle l'article à réparer a été vendu.

Une fois la fiche recherchée trouvée, cliquer sur pour la sélectionner. Si des articles divers ont été vendus en plus de la monture, l'écran suivant apparaît :

| Monture   | : 1501    |  |
|-----------|-----------|--|
| Divers 1  | : SOLAIRE |  |
| Divers 2  | 120       |  |
| Divers 3  | •         |  |
| Divers 4  | •         |  |
| Divers 5  | :         |  |
| Divers 6  | :         |  |
| Divers 7  | •         |  |
| Divers 8  | •         |  |
| Divers 9  | :         |  |
| Divers 10 | ): [      |  |

Sélectionner l'article qui doit faire l'objet d'une réparation en déplaçant le point de la colonne de droite sur la même ligne que l'article à sélectionner.

Ex. ci-dessus : c'est la monture (modèle 1501) qui est sélectionnée.

Cliquer sur valider la sélection, l'écran de saisie de la réparation réapparaît alors avec l'article sélectionné reporté sur la première ligne.

#### 2. Cas d'un article ayant déjà fait l'objet d'une réparation

A partir de l'écran de liste des réparations, sélectionner l'article (dans la liste en haut à gauche) pour

lequel une nouvelle réparation doit être effectuée puis cliquer sur le bouton de saisie de la réparation apparaît alors directement avec l'article sélectionné reporté sur la première ligne.

### IV. Saisie de la réparation

| Réf. Modèl<br>000000 1501 | e,      | Four.   | Marque<br>CHANEL | Coloris<br>660      | Taille<br>51 16 | Date Ven<br>12/04/20                    | te<br>105 Fiche |
|---------------------------|---------|---------|------------------|---------------------|-----------------|-----------------------------------------|-----------------|
| REPARATION                | Vendeur | DD      | ] Commai         | nde <b>14/04/</b> 2 | 2005 Réc        | eption                                  |                 |
|                           |         | - Droit |                  |                     | 0               | iauche —                                |                 |
|                           | P. Bru  | t Re    | mise             | P. Net              |                 |                                         |                 |
| Branche 🛛                 | 9,5     | 75 💽 💌  | 0,00             | 9,75                | 0,00            |                                         | 0,00 0          |
| Enjoliveur 🗌              | 0,0     | 90 🖉 🔻  | 0,00             | 0,00                | 0,00            |                                         | 0,00 0          |
| Pont 🗌                    | 0,0     | 90 🖵 🗸  | 0,00             | 0,00                |                 |                                         |                 |
| Face                      | 0,0     | 90 💽 🗸  | 0,00             | 0,00                |                 |                                         |                 |
| Monture                   | 0,0     | 90 💽 🗸  | 0,00             | 0,00                |                 |                                         |                 |
| Plaquettes 🗌              | 0,0     | 90 💽 🔻  | 0,00             | 0,00                |                 |                                         |                 |
| Vis 🖡                     | 0,0     | 10 -    | 0,00             | 0,00                |                 |                                         |                 |
| Soudure                   | 0,0     | 10 💽    | 0,00             | 0,00                |                 |                                         |                 |
| Verre                     | 0,0     | 10 -    | 0,00             | 0,00                | 0,00            |                                         | 0,00 0          |
| IRREPARABL                | 0,0     | 10 💽    | 0,00             | 0,00                |                 | 7 7 - 8 - 8 - 8 - 8 - 8 - 8 - 8 - 8 - 8 | 2147            |
| RHABILLAGE                | 0,0     | 90 💽    | ] 0,00           | 0,00                | Br              | ut Remi                                 | se Net          |
|                           | 0,0     | 10 💽    | ] 0,00           | 0,00                | TOTAUX 📃        | 9,75 0                                  | ,00 9,          |
|                           |         |         |                  |                     |                 |                                         |                 |
|                           |         |         |                  |                     | 1               | l Irr                                   | iprimer         |
|                           |         |         |                  |                     | Equip.          | ed.Fact                                 | A X             |

Saisir le **code vendeur** et la **date de commande** (renseignée à la date du jour par défaut). Cocher les cases correspondant aux pièces remplacées et indiquer éventuellement le coût de ces pièces. Pour la branche, l'enjoliveur et le verre, il est possible de différencier la pièce gauche de la pièce droite.

La ligne « TOTAUX » permet d'indiquer au client le montant global de la réparation :

|        | Brut | Remise | Net  |  |  |
|--------|------|--------|------|--|--|
| TOTAUX | 9,75 | 0,00   | 9,75 |  |  |

Les boutons et.Fact et sont liés à un développement spécifique, ils ne peuvent pas être utilisés en mode texte.

Le bouton <sup>Equip.</sup> permet d'accéder à l'écran détaillant l'équipement lié à l'article qui fait l'objet de la réparation :

| MONTUI                           | RE <mark>Réf.</mark><br>Modè | 000<br>110           | 0000<br>01                       | 1                           | Fourni             | isseur                                  | LUXOT        | Marque<br>Coloris    |                              |                             | 70 00        |                                         |
|----------------------------------|------------------------------|----------------------|----------------------------------|-----------------------------|--------------------|-----------------------------------------|--------------|----------------------|------------------------------|-----------------------------|--------------|-----------------------------------------|
| VERRE                            | O.D.<br>Four.                | Sph.<br>-1,50<br>AOS | Cyl.<br>  <b>+2,5</b> 0<br>  Far | Axe<br>2 <b>95</b><br>nille | Add.<br>1,2<br>VPP | Diam<br>5 <b>[70/[75</b>                | O.G.<br>Four | Sph.<br>-1,50<br>AOS | Cyl.<br><b>[+2,2!</b><br>Far | Axe<br>5 <b>95</b><br>nille | Add.<br>1,25 | Diam<br>  <b> 70 / 75</b>               |
| Verre<br>Sup.1<br>Sup.2<br>Sup.3 | AO PRO                       | ) EASY               | RUGGEI                           | DFASH                       |                    | Vente<br>208,00<br>0,00<br>0,00<br>0,00 | A0 1         | PRO EASY             | RUGGEI                       | DFASH                       |              | Vente<br>208,00<br>0,00<br>0,00<br>0,00 |
| oup.4                            |                              |                      | Pı                               | rix O<br>Sou                | D C                | 208,00<br>tal OD+                       | 0G 📿         | 116,00               | Prix O                       | 3                           |              | 208,00                                  |
|                                  |                              |                      |                                  | Tot                         | al e               | quipeme                                 | nt 📑         | 595,00               |                              |                             | ×            |                                         |